# Pametna sijalica SmartLight

#### Uputstvo za upotrebu

Čestitamo vam na kupovini pametne sijalice SmartLight!

Dobićete u paketu: pametnu sijalicu SmartLight.

### Prednosti

- zamenite svoju postojeću sijalicu pametnom sijalicom SmartLight koja nudi mnoge sijalice,
- baš kao i svaka sijalica, samo uvijte SmartLight u standardni navoj E27,
- sijalicu možete uključiti i isključiti pomoću zidne sklopke ili mobilnog,
- takođe odredite boju (način rada: W + RGB, CRI:> 80 Ra) i intenzitet svetla (svetlost: 600 lm) na mobilnom,
- možete birati između više od 16 miliona nijansi boja,
- postavite mjerač vremena sijalica će zasvetleti intenzitetom i bojom koju želite u određeno vreme,

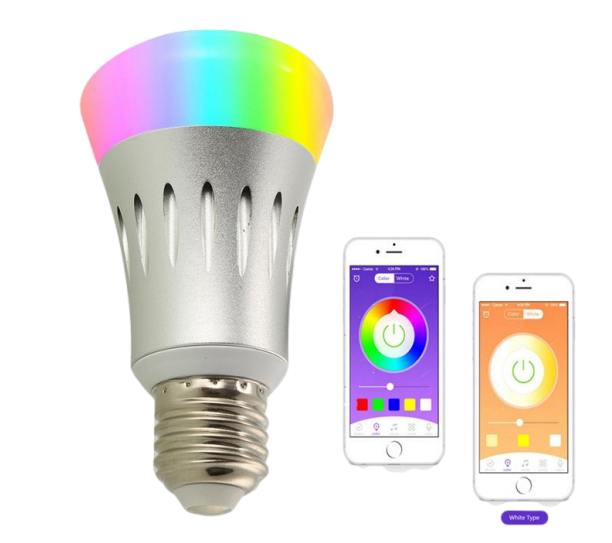

- omogućava povezivanje s WiFi (2.4GHz 802.11.b/g/n)
- jednostavno povezivanje s glasovnim pomoćnikom (Amazon Alexo i Google pomoćnik) omogućava glasovnu kontrolu sijalice,
- izuzetno ekonomičan (7W) pa troši malo električne energije,
- ima dug životni vek (do 30000 sati),
- kvalitet je zagarantovan sertifikatima: CE, FCC, RoHS.

# Kako povrzati pametnu sijalicu na kućnu bežičnu (WiFi) mrežu?

Na svoj mobilni telefon preuzmite aplikaciju Smart Life koja je dostupna u App Storeu ili Google Storeu. Takođe ga možete preuzeti pomoću gore navedenog QR koda.

Nakon što otvorite aplikaciju, ući ćete u postupak registracije. Ako odaberete telefonski broj, primićete registracijski kôd putem SMS -a. Ako unesete adresu e -pošte, registracijski kôd neće biti potreban, ali ćete moći odmah izabrati lozinku.

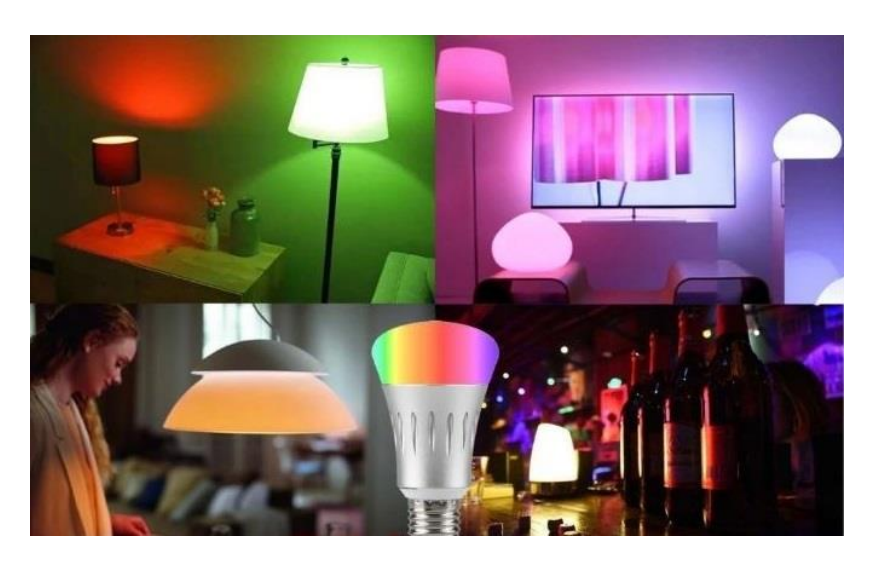

Upozorenje

Na raspolaganju će vam biti Brza konfiguracija i AP konfiguracija. Preporučujemo brzu konfiguraciju.

# Brza konfiguracija (Preporučujemo)

Navijte sijalicu i s prekidačem uključite – ugasite – uključite – ugasite – uključite ii sačekajte 2 sekundi.
 Frekvencija svjetla će se prikazati u aplikaciji Smart Life.

2. U aplikaciji odaberite ikonu + u gornjem desnom uglu ekrana i dodajte uređaj. **3.** Aplikacija će vas voditi kroz spajanje sijalice na bežičnu mrežu. **4.** kada se veza uspostavi, potvrdite je odabirom dugmeta **Done.**  **5.** Sada svojim mobilnim telefonom možete kontrolisati WiFi Smart 7W.

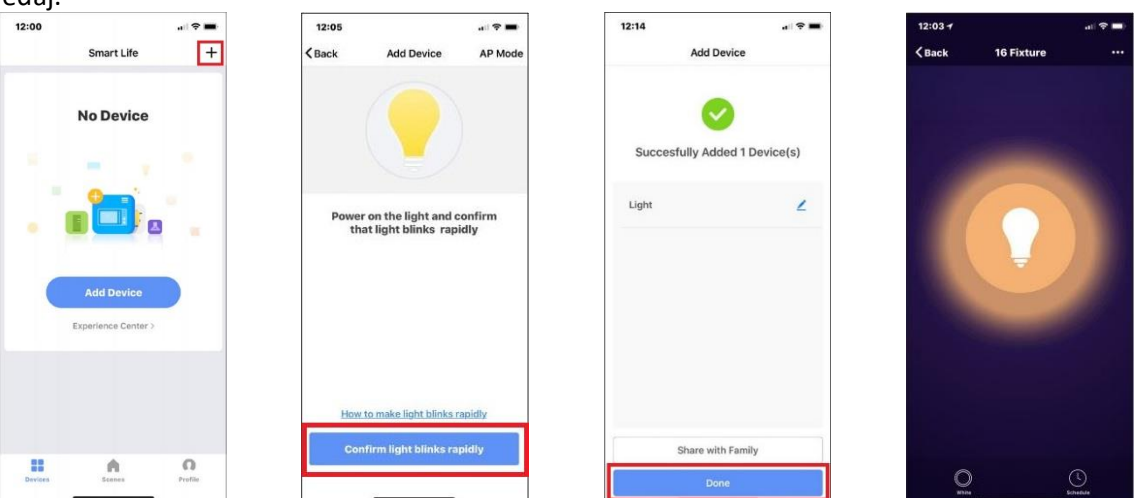

**6.** Kad se podešavanje završi, indikator na sijalici će zasvetliti plavo, biće dodan na popis uređaja u vašem domu.

# AP konfiguracija

Možete odabrati konfiguraciju pristupne tačke nakon što aplikacija otkrije frekvenciju sijalice.

**1.** Uvrnite sijalicu i prekidačem upalite – ugasite – upalite – ugasite – upalite i čekajte 2 sekunde. Frekvencija lampice bit će prikazana u aplikaciji Smart Life.

V aplikaciji
 izberite ikono + v
 zgornjem desnem
 kotu zaslona in
 dodajte napravo.

**3.** Izberite Ap Mode v zgornjem desnem kotu in tu povežite napravo. **4.** Ko bo povezava vzpostavljena, jo potrdite z izbiro gumba **Done.** 

**5.** Sedaj lahko upravljate s pametno žarnico WiFi Smart 7W kar z mobilnim

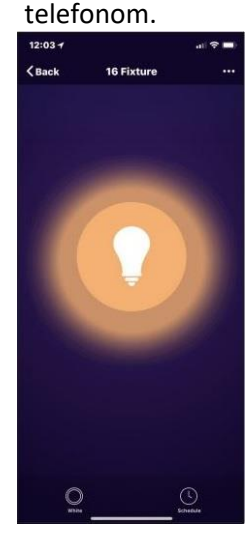

 12:05
 AP Mode

 C Back
 Add Device
 AP Mode

 Opened to the light and confirm that light blinks rapidly
 Add Device
 Application of the light and confirm that light blinks rapidly

 How to make light blinks rapidly
 Confirm light blinks rapidly

200trdite z izbiro gumba **Done.** 12:14

Succesfully Added 1 Device(s)

1

6. Kad se postavka završi, indikator na sijalici će zasvetleti plavo, biće dodat na popis uređaja u vašem domu.

Light

## Dodavanje glasovnog pomoćnika u aplikaciju Smart Life

Za dodavanje glasovnog asistenta u aplikaciju u aplikaciji Smart Life v **Profilu** izberete **Integration** i odaberite glasovnog pomoćnika. Potvrdite odabir tipkom **Install**.

### Spajanje sijalice na glasovnog pomoćnika Amazon Alexa

U slučaju povezivanja s Amazon Alexom, pokazat ćemo vam kako možete dodati druge glasovne pomoćnike, npr Google Home.

1. Otvorite aplikaciju Smart Life i prijavite se svojim računom. Pazite da se pametna sijalica nalazi na popisu

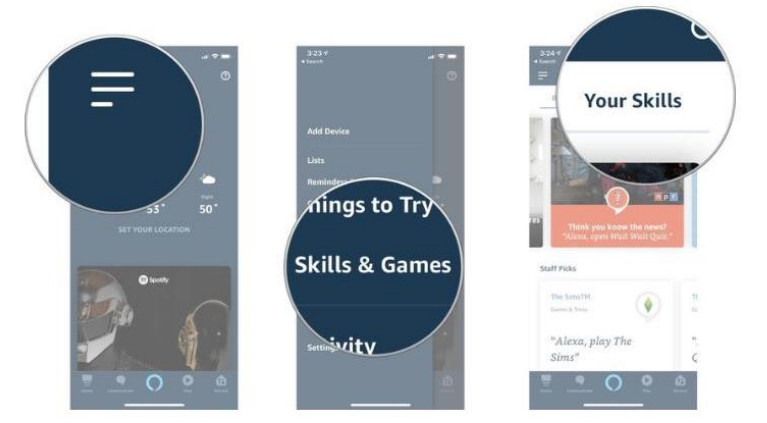

5. S pretraživačem potražite »Smart Life«.

uređaja.

**2.** Dajte naziv sijalici kako bi je glasovni asistent lakše prepoznao. Primjer: Svjetlo u dnevnoj sobi, svjetlo u spavaćoj sobi itd.

**3.** Sada idite na aplikaciju glasovnog asistenta i prijavite se svojim računom. Na popisu imajte barem jedan uređaj za glasovno upravljanje, poput odjeka, odjeka itd..

**4.** Odaberite ikonu izbornika u gornjem lijevom kutu aplikacije Alexa. U njemu odaberite Vještine.

- 6. Omogućite Smart Life sa gumbom »Enable« in se prijavite s svojim računom za aplikacijom Smart Life.
- Nakon što uspješno povežete račune, recite Alexu da pronađe uređaje (discover devices). Alexa će 20 sekundi pretraživati sve pametne uređaje u tom području i pokazati vam ih.
- **8.** U meniju aplikacije Alexa izaberite Smart Home.
- **9.** Na strani Smart Home možete povezati uređaje s grupama i glasovno upravljati tim uređajima putem Alexe.

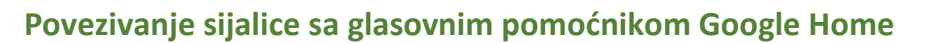

- Otvorite aplikaciju Google Home i provjerite je li riječ o zvučniku Google Home već podešen.
- 2. U gornjem levom uglu početne stranice aplikacije odaberite ikonu na meniju i odaberite Home control.
- Na podstranici Add device pomaknite se dolje do Smart Life i odaberite ga. Upišite svoje podatke i odaberite s padajućeg izbornika Smart Life.

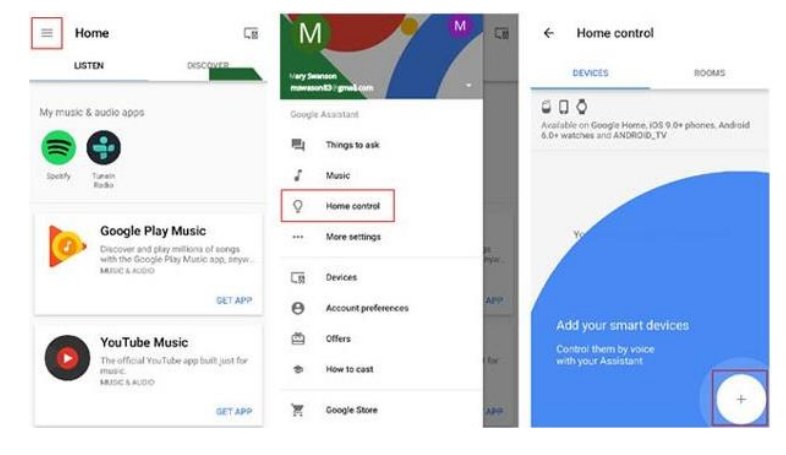

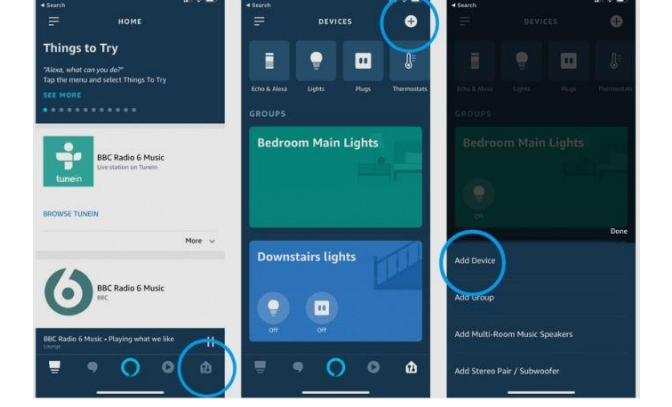

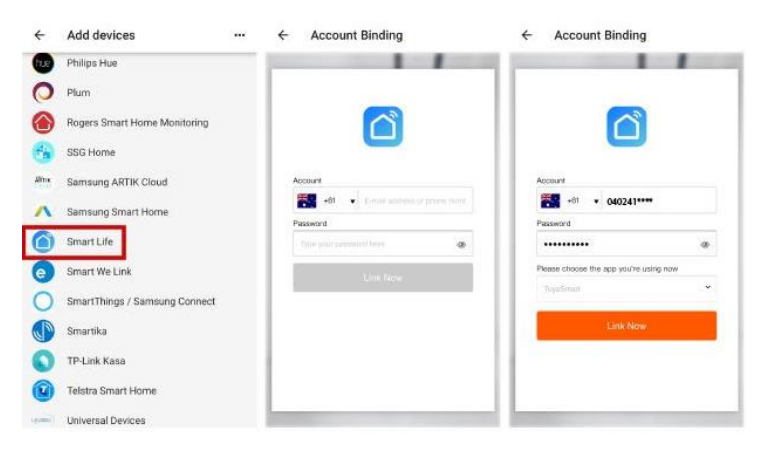

4. Nakon povezivanja aplikacija videćete sve svoje pametne uređaje u aplikaciji Google Home.

5. Sada možete koristiti Google Home za upravljanje pametnim uređajima u svom domu.
Primer: Ok Google, turn on wall light.
Ok Google, set bedroom light to red.

#### Upute za odlaganje i recikliranje

Prilikom odlaganja elektroničke opreme, odložite je u kantu za električnu i elektroničku opremu (EEO). Možete nam ga i poslati (u skladu s Uredbom o električnoj i elektroničkoj opremi iz Službenih novina Republike Slovenije, br. 55/2015).

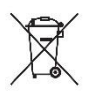

Budite oprezni pri odlaganju ovog proizvoda. Simbol precrtane kante za smeće upozorava vas da proizvod nije kućni otpad u EU-u. Vodite brigu o okolišu i stavite proizvod u odgovarajuću posudu. Nepravilno odlaganje može imati negativne posljedice po okoliš i zdravlje ljudi. Za pravilno gospodarenje otpadom obratite se najbližem centru za gospodarenje otpadom ili trgovini u kojoj ste kupili proizvod..

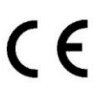

Ilzjava o proizvodnji, da proizvod je u skladu s važećim direktivama EU.

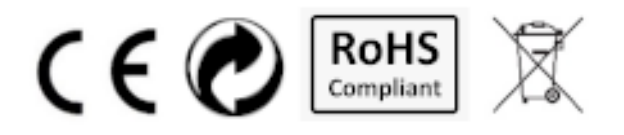